4/5/2012

## NDEC

# VIEWIT USER GUIDELINES

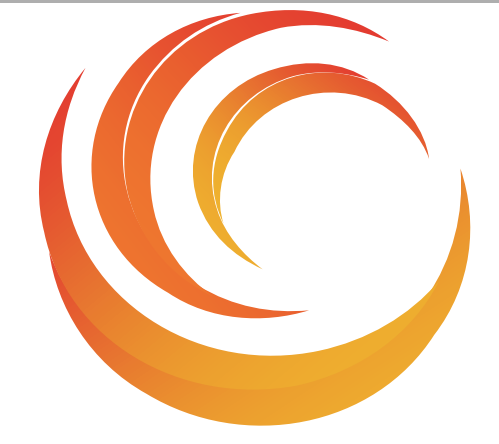

Viewlt User Manual | NDEC - UoM

#### Copyright © 2012 NDEC - University of Manchester

Using and distributing this document, or the information in it, is allowed according to the terms of the <u>FDL GNU Free Documentation License</u>.

Document Version 1.1 of the 5 April 2012.

## Contents

| Introduction                                 | 3  |
|----------------------------------------------|----|
| Accessing ViewIt                             | 3  |
|                                              |    |
| ViewIt Profiles                              | 3  |
| Navigating ViewIt: The Filters               | 3  |
| Headline Information (the executive summary) | 6  |
| Other Profiles                               | 9  |
| Visualising Breakdowns:                      | 10 |
|                                              |    |
| DAT Families                                 | 11 |
| Accessing DAT Families                       | 11 |
| Using DAT Families                           | 11 |
| The Results                                  | 13 |
|                                              |    |
| Further Details                              | 14 |

## Introduction

ViewIt<sup>™</sup> is a web based tool which provides a simple way of visualising officially released National Drug Treatment Monitoring System (NDTMS) data at both a national and local level. It comprises two main areas, 'Profiles' and 'DAT Families'.

ViewIt Profiles are a means of visualising the substance misuse treatment data from NDTMS. You can view charts and maps of different treatment indicators and drill deeper into the data at both a national and local level.

ViewIt DAT Families provides a way of grouping partnerships based on a variety of treatment, prevalence and socio-economic indicators. These groupings allow partnerships to compare their own performance data with other similar partnerships, as well comparing against local/national targets. This area currently has restricted access.

## **Accessing ViewIt**

Access to ViewIt is available from the NDTMS.net home page. Hover over the text ViewIt in the navigation bar towards the top of the page and select 'Profiles' or 'DAT Families'. *N.B. if selecting ViewIT by clicking on the brown "ViewIT" square this will take you directly to the ViewIT Profiles*.

## **ViewIt Profiles**

On selecting 'Profiles' from the menu, you will be directed to the Headline Information page which summarises some of the **information available through** ViewIt. These summaries automatically show the data **at a national level**.

#### **Navigating ViewIt: The Filters**

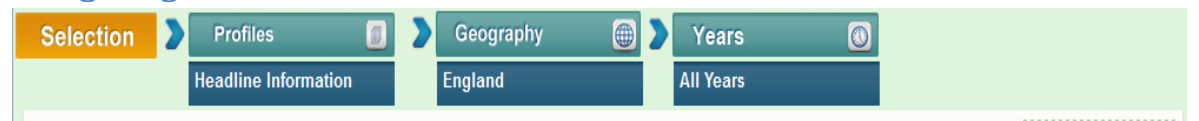

Across the top of each ViewIt page there is a set of filters, which show the currently selected options. By changing these filters you can change the data (plus associated charts and maps) that is shown.

From the Headline Information page you have the option to use the filters to either select a different Geographical level or a different Profile (data item). To change the filters, click on the green bar above the current selection, and a drop down list will open showing you the current options in that filter. *N.B. the Year filter is not available from the Headline Information page as the data is shown for all years*.

#### **Profiles selection:**

|   | Profiles 🗾            |
|---|-----------------------|
|   |                       |
|   | Headline Information  |
|   | Age                   |
|   | Gender                |
|   | Ethnicity             |
|   | Nationality           |
|   | Main Substances       |
|   | Successful Completion |
|   | Numbers in Treatment  |
|   | Effective Treatment   |
|   | Waiting Times         |
|   | Waiting Times Average |
|   | Time in treatment     |
|   | Treatment pathways    |
| Н | leadline Information  |

#### **Geography selection:**

| > | Geography 🌐                                                                                                    | Years                                                                                                    |          |  |  |  |  |
|---|----------------------------------------------------------------------------------------------------|----------------------------------------------------------------------------------------------------|----------|--|--|--|--|
|   |                                                                                                    | All Years                                                                                                    |          |  |  |  |  |
|   | Hover the map or the list and click                                                                                                    | England                                                                                                    |          |  |  |  |  |
|   |                                                                                                    | East Midlands                                                                                                    |          |  |  |  |  |
|   |                                                                                                    | East of England                                                                                                    |          |  |  |  |  |
|   |                                                                                                    | London                                                                                                    |          |  |  |  |  |
|   |                                                                                                    | North East                                                                                                    |          |  |  |  |  |
|   |                                                                                                    | North West                                                                                                    |          |  |  |  |  |
|   |                                                                                                    | South Central                                                                                                    |          |  |  |  |  |
|   |                                                                                                    | South East                                                                                                    |          |  |  |  |  |
|   |                                                                                                    | South West                                                                                                    |          |  |  |  |  |
|   |                                                                                                    | Yorkshire and the Humber                                                                                                    |          |  |  |  |  |
|   | •                                                                                                    | West Midlands                                                                                                    |          |  |  |  |  |
|   |                                                                                                    |                                                                                                    |          |  |  |  |  |
|   |                                                                                                    |                                                                                                    |          |  |  |  |  |
| • |                                                                                                    |                                                                                                    | Ĩ        |  |  |  |  |
| > | Geography 🌐                                                                                                    | Years                                                                                                    | 0        |  |  |  |  |
| > | Geography ())<br>North West                                                                                                    | Years<br>All Years                                                                                                    | 0        |  |  |  |  |
| > | Geography ()<br>North West                                                                                                    | Years All Years                                                                                                    | 0        |  |  |  |  |
| > | Geography ()<br>North West                                                                                                    | Years<br>All Years                                                                                                    |          |  |  |  |  |
| > | Geography ()<br>North West<br>Blackburn With Darwen                                                                                                    | Years All Years Blackpool                                                                                                    | 0        |  |  |  |  |
| > | Geography ()<br>North West<br>Blackburn With Darwen<br>Bolton                                                                                                    | Years     All Years Blackpool Bury                                                                                                    | <b>3</b> |  |  |  |  |
| > | Geography ()<br>North West<br>Blackburn With Darwen<br>Bolton<br>Cheshire                                                                                               | Years       All Years       Blackpool       Bury       Cumbria                                                                                                    | 0        |  |  |  |  |
| > | Geography (#)<br>North West<br>Blackburn With Darwen<br>Bolton<br>Cheshire<br>Halton                                                                                    | Years       All Years       Blackpool       Bury       Cumbria       Knowsley                                                                                                    |          |  |  |  |  |
| > | Geography (#)<br>North West<br>Blackburn With Darwen<br>Bolton<br>Cheshire<br>Halton<br>Lancashire                                                                      | Years       All Years       Blackpool       Bury       Cumbria       Knowsley       Liverpool                                                                                                    |          |  |  |  |  |
| > | Geography (#)<br>North West<br>Blackburn With Darwen<br>Bolton<br>Cheshire<br>Halton<br>Lancashire<br>Manchester                                                        | Years       All Years       Blackpool       Bury       Cumbria       Knowsley       Liverpool       Oldham                                                                                                   |          |  |  |  |  |
| > | Geography (#)<br>North West<br>Blackburn With Darwen<br>Bolton<br>Cheshire<br>Halton<br>Lancashire<br>Manchester<br>Rochdale                                            | Years       All Years       Blackpool       Bury       Cumbria       Knowsley       Liverpool       Oldham       Salford                                                                                     |          |  |  |  |  |
| > | Geography (#)<br>North West<br>Blackburn With Darwen<br>Bolton<br>Cheshire<br>Halton<br>Lancashire<br>Manchester<br>Rochdale<br>Sefton                                  | Years         All Years         Blackpool         Bury         Cumbria         Knowsley         Liverpool         Oldham         Salford         St Helens                                                   | 0        |  |  |  |  |
| > | Geography (#)<br>North West<br>Blackburn With Darwen<br>Bolton<br>Cheshire<br>Halton<br>Lancashire<br>Manchester<br>Rochdale<br>Sefton<br>Stockport                     | Years         All Years         Blackpool         Bury         Cumbria         Knowsley         Liverpool         Oldham         Salford         St Helens         Tameside                                  |          |  |  |  |  |
| > | Geography ()<br>North West<br>Blackburn With Darwen<br>Bolton<br>Cheshire<br>Halton<br>Lancashire<br>Manchester<br>Rochdale<br>Sefton<br>Stockport<br>Trafford          | Years All Years Blackpool Bury Cumbria Knowsley Liverpool Oldham Salford St Helens Tameside Wigan                                                                                                    |          |  |  |  |  |
| > | Geography ()<br>North West<br>Blackburn With Darwen<br>Boton<br>Cheshire<br>Haiton<br>Lancashire<br>Manchester<br>Rochdale<br>Sefton<br>Stockport<br>Trafford<br>Wirral | Years         All Years         Blackpool         Bury         Cumbria         Knowsley         Liverpool         Oldham         Salford         St Helens         Tameside         Wigan         Warrington |          |  |  |  |  |

The geography filter allows you to take a look at the data from a local perspective, with all indicators available at DAT (Drug and Alcohol Action Team) level. When you click the Geography filter you will first need to select a general locality (or select England to view the national data).

Once you have selected a general locality, the panel will then be populated with a list of DATs within that general locality, and you can select the specific DAT you are interested in.

The profiles filter allows you to select a data item to explore and visualise. When you select a new profile, the tables, charts and maps will automatically update to display the requested data.

#### Breakdown selection:

Depending on the profile selected, it may be possible to break down the data by a second demographic or treatment indicator (for instance to crosstab nationality by age). For profiles without a breakdown, the selected breakdown filter will show as "None Available", if a breakdown is available it will show as "None Selected" *N.B. when viewing the Headline Information the breakdown filter is hidden*.

| Profile without breakdown: |                                                                                                    | Profile with breakdown:                                                                  |                                                                                   |
|----------------------------|----------------------------------------------------------------------------------------------------|------------------------------------------------------------------------------------------|-----------------------------------------------------------------------------------|
| Profiles     Waiting Times | Breakdown by                                                                                       | Profiles                                                                                 | Breakdown by                                                                      |
| Breakdown by               | The exact options avai<br>to which profile you ha<br>update the tables and<br>viewing a breakdown. | lable under the breakdo<br>ave chosen. Selecting a b<br>charts. <i>N.B. mapping is d</i> | wn filter will vary according<br>breakdown option will<br>disabled whilst you are |

#### Year selection:

Nationality

| Profiles         | Breakdown by | 🗾 🔰 Geography | / 🕘 🔪 | Years     | 0 |
|------------------|--------------|---------------|-------|-----------|---|
| Main Substance/s | Age          | England       |       |           |   |
|                  |              |               |       | All Years |   |
|                  |              |               |       | 2010/2011 |   |
|                  |              |               |       | 2009/2010 |   |
|                  |              |               |       | 2008/2009 |   |
|                  |              |               |       | 2007/2008 |   |
|                  |              |               |       | 2006/2007 |   |
|                  |              |               |       | 2005/2006 |   |

By default, ViewIt shows a table containing data for all available years, to allow you to examine trends in the data. However, when a further item has been selected via the breakdown filter it is not possible to show all years' data on one table. Therefore, the year filter is provided to allow you to view the data for different years. When no item has been selected via the breakdown filter (or no breakdown is available) the Year filter defaults to "All Years" and cannot be changed. Once an item has been selected via the breakdown filter, the Year filter defaults to the latest year, and you can then select any available year to compare each year's data and view trends.

## Headline Information (the executive summary)

When you first access ViewIt, the default page is the Headline Information, a suite of key indicators from officially released National Drug Treatment Monitoring System (NDTMS) data selected to give a broad overview of drug treatment. Each indicator has been calculated for the last 6 financial years. The first time that this page is accessed, data is automatically displayed at a national level. Below shows the information that is available in this section:

#### The table and chart:

|     | SAN                              | рл        |               | 2      |        |           |        |       | Welcome Jim McGrath, Logout                                |
|-----|----------------------------------|-----------|---------------|--------|--------|-----------|--------|-------|------------------------------------------------------------|
|     | N Less                           |           | IVIN          | )      |        |           |        |       | MANCHESTER NDEG                                            |
| N   | Vational Drug Tre                | atment Mo | nitoring Syst | em     |        |           |        |       | The University of Manchester National Drug Evidence Centre |
|     | Home                             | Output    | 5             | ViewIt | Pu     | blication | s      | Admir | nin MyNdtms Ask a Question Forum                           |
| C   | reate Data Views                 | here      |               |        |        |           |        |       | Powered by                                                 |
| 5   | Selection                        | <b>P</b>  | ofiles        |        |        | Geograph  | У      |       | Years 🚳                                                    |
|     |                                  | Head      | lline Inforr  | nation | Er     | ngland    |        |       | All Years                                                  |
| н   | eadline                          | Info      | rmati         | on –   | Engla  | nd A      | ll Yea | ars   | 🖕 🖴 🖓 📆                                                    |
|     | cuunne                           |           | inter         |        | Lingia | inci, r   |        |       |                                                            |
| Cli | ick icons to Visu                | ialize.   |               |        |        |           |        |       |                                                            |
|     |                                  |           |               |        |        |           |        |       |                                                            |
|     | Variable                         | 05/06     | 06/07         | 07/08  | 08/09  | 09/10     | 10/11  |       |                                                            |
|     | Successful<br>Completions        | 11208     | 13717         | 18274  | 24970  | 23680     | 27969  |       | Successful Completions                                     |
|     | Numbers in                       |           |               |        |        |           |        |       |                                                            |
|     | Effective<br>Treatment           | 145051    | 163886        | 182775 | 194572 | 192367    | 191129 |       | 25,000                                                     |
|     | Numbers In                       | 175869    | 194173        | 200805 | 210815 | 206889    | 204473 |       |                                                            |
|     | Treatment                        |           |               |        |        |           |        |       | 20,000                                                     |
|     | Waiting<br>Times < 3<br>Weeks    | 30628     | 62375         | 71678  | 76168  | 73059     | 69699  | 2     | 15,000                                                     |
|     |                                  |           |               |        |        |           |        |       |                                                            |
|     | Percent of<br>Waits < 3<br>Weeks | 87        | 87            | 91     | 93     | 94        | 96     |       | 10,000<br>05/06 06/07 07/08 08/09 09/10 10/11              |
|     |                                  |           |               |        |        |           |        |       |                                                            |

The single table that is displayed presents the data indicators in rows down the left of the table and the 6 years in columns across the top of the table. On the far right of each row is a "visualise" button:

Clicking this button changes the chart to the right of the table and the maps displayed below the table to show the selected indicator. The chart is shown as a line graph which plots the trends for the chosen indicator across the 6 years. If you hover the cursor over the line of the graph an information box will pop up at each data point providing further details.

#### The Maps:

A map showing the local distribution of the selected indicator is found at the bottom of the page. Tabs across the top of the map allow you to view a map for each of the six years, so you can see how the distribution changes with time.

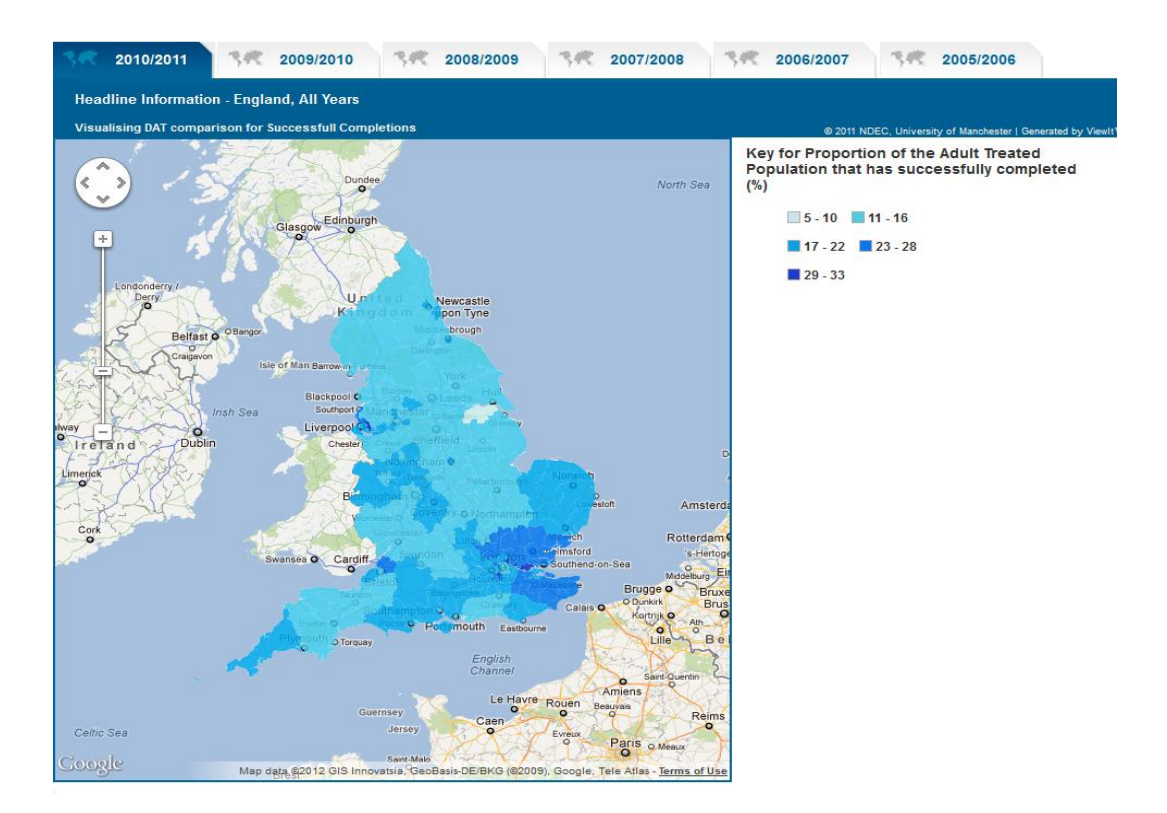

If you select a different Geography whilst viewing the Headline Information, a national distribution chart is added to the maps section (see next page) which allows you to pinpoint where that local Geography is placed on a national scale.

The national distribution chart is a line graph containing a data point for every DAT in the country. The selected DAT is marked on the distribution chart with a map-pin icon (the approximate location of the DAT is also shown on the map).

Hovering over the line will show data points and give further information about each DAT in the sequence. Additionally, by clicking and dragging either vertically or horizontally on the line graph, you can zoom in on the line to make it easier to identify where individual DATs lie relative to each other. To return to the full distribution, simply double click the chart.

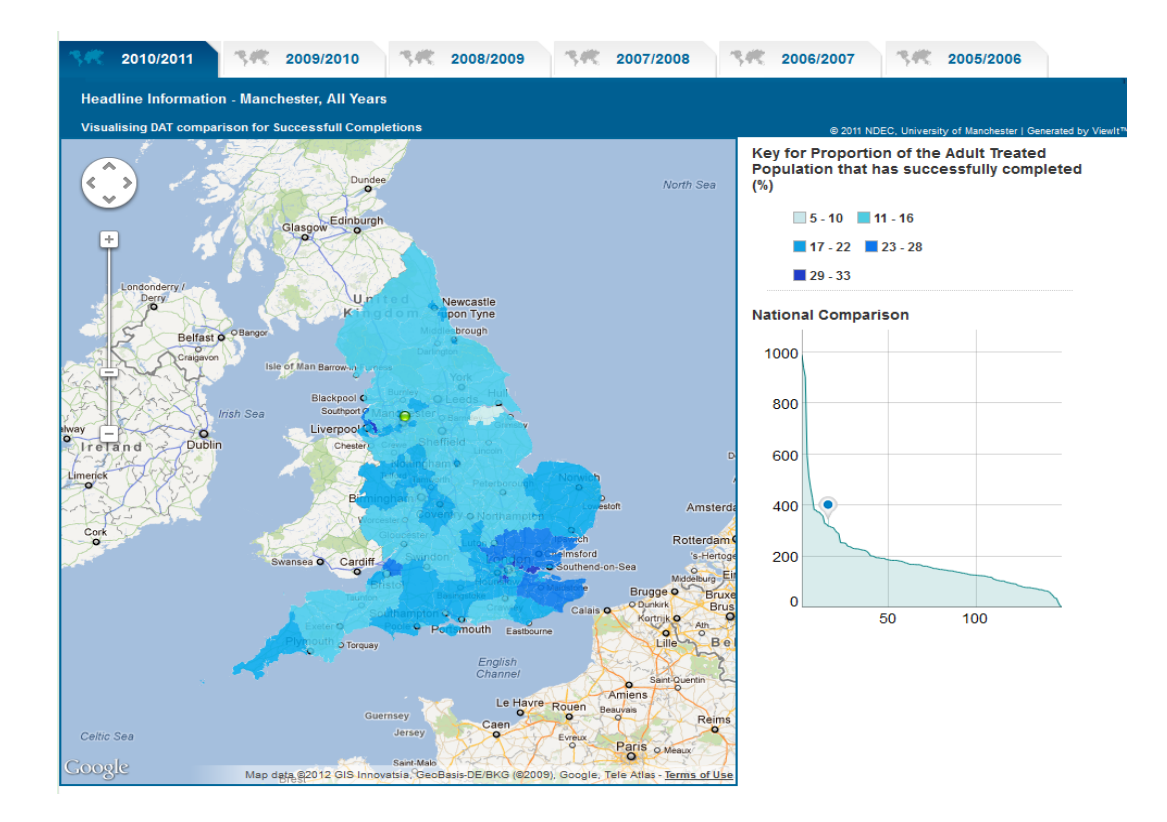

## **Other Profiles**

There are some minor differences between the tables and charts for the Headline Information and the other profiles available on ViewIt.

For the other profiles, two visualisation buttons are available allowing you to visualise data by either column or row, depending on the view you are interested in.

Visualise by Row: Main Substance/s - England, All Years 🎃 🚢 🕜 Click icons to Visualize. Hover mouse to get more information Primary 10/11 05/06 06/07 07/08 08/09 09/10 Drug Primary Drug - Opiate Only Users 14,000 Opiate Only 101075 102598 100433 📗 97253 101649 99672 Users 12,000 Opiate and Crack 42291 51601 59316 66181 64602 65788 h. 10,000 Users 18.000 Crack Only 7437 8502 8408 8417 6560 5918 h, Users 16,000 06/07 07 08 05/06 08 p9 09110 Cocaine h. 7154 9113 10845 12401 10913 9891 Users Cannabis 11105 12657 13005 13525 14309 14547 h. Users 7435 8210 8232 7915 6900 6911 h Others Unknown 3194 2441 1327 1301 1007 985 h 

Visualising a profile by row allows you to examine the trend over time in a given value. The chart is presented as a bar chart (hovering your mouse over each bar will give further information).

As with the headline information, maps are available beneath the chart and table with tabs for each year, allowing you to view changes in distribution over time. However, the maps for other profiles generated at DAT level do **not** have a national distribution: this is only available for the Headline Information.

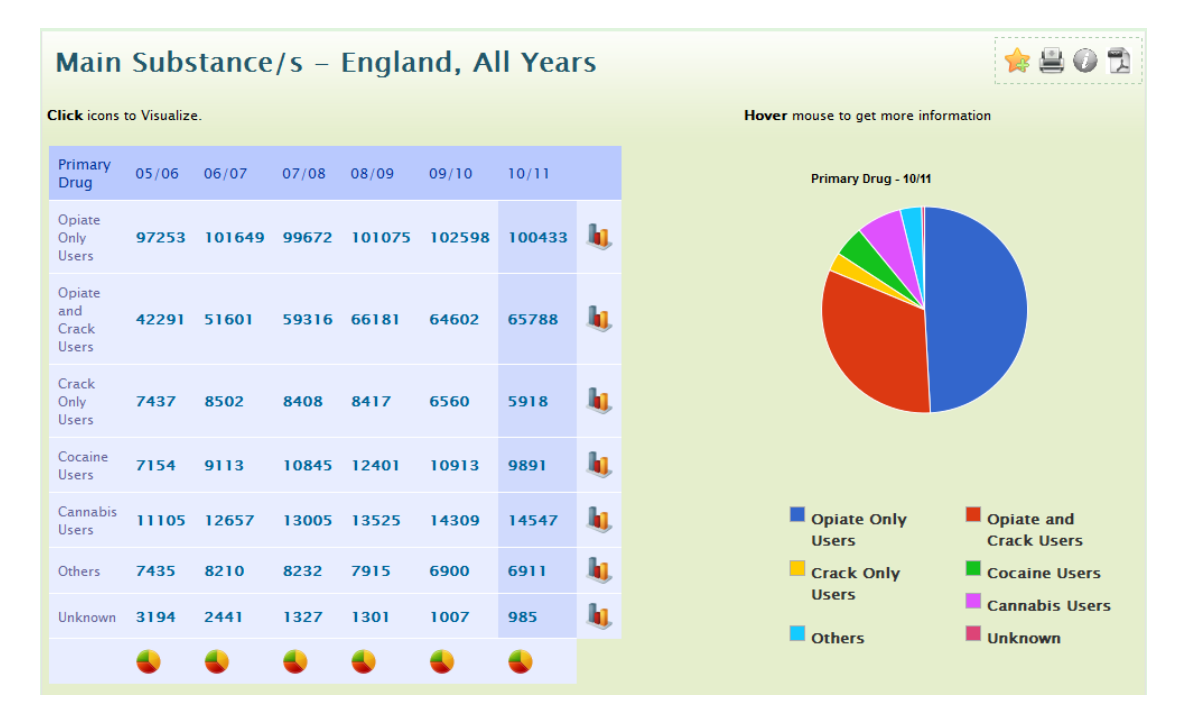

Visualising a profile by column allows you to view the relative proportion of each value within a given year. The bar chart is replaced by a pie chart (again, hovering your mouse over each "slice" of the pie gives more information).

By selecting each column in turn, you can visualise the change in proportion over the course of time. *N.B. maps are not available whilst visualising by column.* 

## **Visualising Breakdowns:**

When selecting a profile and a second item via the "breakdown by" filter, the table shown contains the same two visualisation buttons. However, as the columns of the table are no longer showing year on year data, the graphs shown when visualising by row and by column will present a breakdown of the categories of the profile selected, rather than of each year. Again, please note that maps are not available when visualising a breakdown.

## **DAT Families**

ViewIt DAT Families provides a way of grouping partnerships based on a variety of treatment, prevalence and socio-economic indicators. These groupings allow partnerships to compare their own data with other similar partnerships, as well comparing against local/national targets.

#### **Accessing DAT Families**

Access to DAT Families is available from the NDTMS.net home page. Hover over the text ViewIt in the navigation bar towards the top of the page and select 'DAT Families'.

#### **Using DAT Families**

On selecting 'DAT Families' from the menu, you will be directed to a page showing a 'Profile' filter which categorises the indicators you can select to build a family into three groups.

#### **Profiles:**

| Selection | Profiles                                      |              |
|-----------|-----------------------------------------------|--------------|
|           | In treatment »                                | _            |
|           | In treatment under 3 years                    | •            |
|           | In treatment between 3 and 6 years            | E            |
|           | In treatment over 6 years                     | Ð            |
|           | Opiate users                                  | E            |
|           | Crack users                                   | E            |
|           | OCUs                                          | E            |
|           | Non OCUs                                      | $\checkmark$ |
|           | Cannabis users                                | E            |
|           | Cocaine users                                 | •            |
|           | Amphetamine users                             | •            |
|           | Under 25s                                     | +            |
|           | 25-39                                         | +            |
|           | 40-49                                         | +            |
|           | 50-59                                         | +            |
|           | 60+                                           | +            |
|           | Prevalence and new presentations »            |              |
|           |                                               | _            |
|           | OCU prevalence estimates 08/09 (N users)      | <u>±</u>     |
|           | OCU prev. est. 08/09 (rate/1000 pop)          |              |
|           | Treatment naïve clients (OCU)                 | <u> </u>     |
|           | New treatment journeys in effective treatment | <u> </u>     |
|           | Referral route Criminal Justice               | <u>+</u>     |
|           | Clients re-presenting to treatment            | <b>E</b>     |
|           | Socio - Economic »                            | _            |
|           | Latest population estimates                   | •            |
|           | Population density                            |              |
|           | Indices of deprivation                        | •            |
|           | Child Wellbeing Index                         | •            |
|           | Crime rates                                   | •            |
|           |                                               |              |

Clicking on the double arrows to the right of the text expands the filter box to show all the indicators available within that category.

These indicators can be used to profile DATs against each other. By using several profiles simultaneously, you can identify DATs that are similar to each other. We call these, "DAT Families".

You can choose **up to three** selections of these indicators from any category to help build your DAT family; to select an indicator click on the green plus to the right of the indicator you want to select, to deselect click on the orange tick.

#### Geography:

Once you have selected at least one indicator, the Geography filter will appear. To generate a DAT Family you must select a Target DAT against which all other DATs will be compared. As with the ViewIt Profiles, to select a DAT you will need to select a general locality first, then you can pick a specific DAT from the list in that locality.

| Geography                     |                          |
|-------------------------------|--------------------------|
| Hover the man or the list and |                          |
| click                         | East Midlands            |
|                               | East of England          |
|                               | London                   |
|                               | North East               |
|                               | North West               |
|                               | South Central            |
|                               | South East               |
|                               | South West               |
|                               | Yorkshire and the Humber |
|                               | West Midlands            |

| Blackburn With Darwen | Blackpool  |
|-----------------------|------------|
| Bolton                | Bury       |
| Cheshire              | Cumbria    |
| Halton                | Knowsley   |
| Lancashire            | Liverpool  |
| Manchester            | Oldham     |
| Rochdale              | Salford    |
| Sefton                | St Helens  |
| Stockport             | Tameside   |
| Trafford              | Wigan      |
| Wirral                | Warrington |

#### Family Group:

Once you have selected a DAT, the Family Group filter will appear which asks you to choose a method to generate your DAT Family.

"20 Nearest" will compare the DATs which lie closest in value to the Target DAT for each indicator, regardless of whether the value is greater or less than the Target DATs value.

"10 Above and Below" will select the ten DATs for each indicator which are immediately above and below the Target DAT (when ordered by indicator value), regardless of the actual value of each indicator. The two methods may produce slightly different results, depending on the distribution of the chosen indicators.

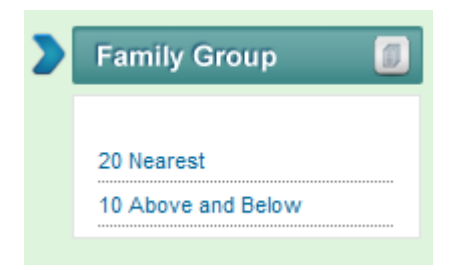

After completing selections for all filters a large button labelled "Go" will appear; clicking this will generate the DAT Family. Once you have generated a Family, you can change your filter settings by clicking the green title bar above each selection: this will open the drop down so you can make other selections.

## **The Results**

The output from DAT Families is a set of tables showing the Target DAT (identified in the tables by the map-pin icon) and those closest to it on each indicator. A table for each indicator is shown, listing the name of each DAT, the actual value for that indicator, and their difference to the Target DAT.

If only one indicator has been selected just one table will appear. If more than one indicator has been selected, these tables will appear side-by-side and any DATs that appear in the tables for all the selected indicators are highlighted.

These highlighted DATs make up the "DAT Family" for the Target DAT and the selected indicators. Depending on the indicators chosen, there may not be any additional DATs highlighted. In this case, either change the indicators selected or try the other Family Group filter option.

#### **Comparison Tables:**

In the example below, Manchester is the Target DAT (identified in the tables by the map-pin icon). Doncaster is highlighted, indicating that Doncaster is present in all three tables and therefore forms a DAT Family with Manchester for this combination of indicators.

| Selection          | Profiles                        |               | ۵ ک                     | Geography      |      | 🕽 🔰 Family Group   |        |      |
|--------------------|---------------------------------|---------------|-------------------------|----------------|------|--------------------|--------|------|
|                    | DCUs<br>DCU prev. est.<br>25-39 | 08/09 (rate/1 | 000 рор)                | Manchester     |      | 20 Nearest         |        |      |
| DAT Families       | - Manche                        | ester (20     | nearest)                |                |      |                    | 🚖 🕻    |      |
| OCUs               |                                 |               | OCU prev. est. 08/0     | 9 (rate/1000 p | op)  | 25-39              |        |      |
| DAT Name           | Value                           | Diff          | DAT Name                | Value          | Diff | DAT Name           | Value  | Diff |
| Lancashire         | 4127                            | 1047          | Rochdale                | 14.7           | 1.0  | Nottinghamshire    | 2195   | 495  |
| Liverpool          | 3620                            | 540           | Kensington and Chelsea  | 14.6           | 0.9  | Liverpool          | 2178   | 478  |
| Manchester         | 9 3080                          | 0             | Blackburn With Darwen   | 14.6           | 0.9  | Bristol            | 2012   | 312  |
| Leeds              | 3008                            | -72           | Wolverhampton           | 14.6           | 0.9  | Kent               | 1956   | 256  |
| Bristol            | 2988                            | -92           | Stockton-on-Tees        | 14.5           | 0.8  | Sheffield          | 1819   | 119  |
| Bradford           | 2926                            | -154          | Islington               | 14.4           | 0.7  | Manchester         | 9 1700 | 0    |
| Nottinghamshire    | 2630                            | -450          | Doncaster               | 14.3           | 0.6  | Essex              | 1656   | -44  |
| Sheffield          | 2534                            | -546          | Birmingham              | 14.3           | 0.6  | Derbyshire         | 1573   | -127 |
| Kent               | 2515                            | -565          | Stoke-on-Trent          | 14.3           | 0.6  | Norfolk            | 1540   | -160 |
| Norfolk            | 2315                            | -765          | Derby                   | 14.2           | 0.5  | County Durham      | 1468   | -232 |
| Wirral             | 2098                            | -982          | Bradford                | 14.0           | 0.3  | Kingston upon Hull | 1441   | -259 |
| Kingston upon Hull | 2057                            | -1023         | Manchester              | <b>9</b> 13.7  | 0.0  | Hertfordshire      | 1437   | -263 |
| Essex              | 2007                            | -1073         | North East Lincolnshire | 13.7           | 0.0  | Staffordshire      | 1436   | -264 |
| Derbyshire         | 2005                            | -1075         | Plymouth                | 13.5           | -0.2 | Wakefield          | 1435   | -265 |
| Cheshire           | 1989                            | -1091         | Bolton                  | 13.2           | -0.5 | Doncaster          | 1387   | -313 |
| Hampshire          | 1862                            | -1218         | Hackney                 | 13.1           | -0.6 | Lincolnshire       | 1333   | -367 |
| Hertfordshire      | 1843                            | -1237         | Camden                  | 13.1           | -0.6 | Cheshire           | 1280   | -420 |
| Staffordshire      | 1837                            | -1243         | Newcastle upon Tyne     | 13.1           | -0.6 | Hampshire          | 1275   | -425 |
| Doncaster          | 1761                            | -1319         | Ealing                  | 13.0           | -0.7 | Nottingham         | 1273   | -427 |
| Lincolnshire       | 1757                            | -1323         | Knowsley                | 12.7           | -1.0 | Gloucestershire    | 1233   | -467 |
| Wakefield          | 1754                            | -1326         | Redcar and Cleveland    | 12.7           | -1.0 | Northamptonshire   | 1203   | -497 |

#### **Comparison Charts:**

Underneath each table is a chart showing the national context of the tables. The line chart plots a data point for each DAT showing the distribution of each indicator across the country, with the Target DAT marked with a map-pin icon. Hovering over the line will show data points and give further information about each DAT in the sequence. Additionally, by clicking and dragging either vertically or horizontally on the line graph, you can zoom in on the line to make it easier to identify where individual DATs lie relative to each other. To return to the full distribution, simply double click the chart.

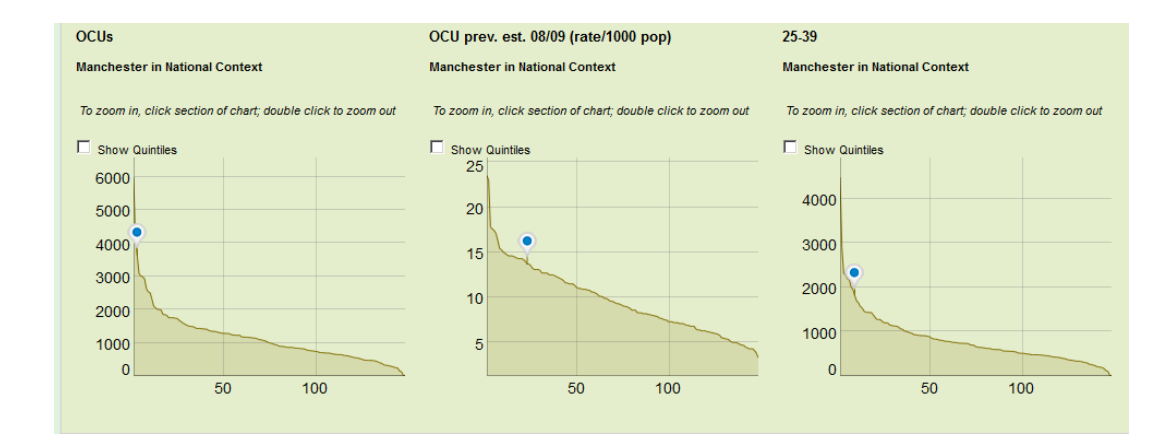

## **Further Details**

For technical enquiries please contact NDEC by navigating to the "Ask a Question" section of NDTMS.net and completing the feedback form.

For data enquiries please contact the NTA at the following email address: <u>viewitdataenquiries@nta-nhs.org.uk</u>